## Tahapan Registrasi Rekanan Ver. 3.0 Alamat Registrasi Online

http://lpse.surakarta.go.id/eproc4/publik/mendaftaremail

Harap mengikuti petunjuk ini secara berurutan.

Pastikan data registrasi online anda SAMA dengan yang ada pada berkas penunjang dan yang anda buat pada dokumen fisik serta isian-isian yang ada. Apabila tidak, akan memperlambat/membatalkan verifikasi untuk berkas anda.

A. Apabila sudah pernah mendaftar di LPSE lain sebelumnya

- Pastikan Agregasi Data Penyedia (ADP) di menu utama setelah login di LPSE tempat anda sudah mendaftar dan verifikasi sebelumnya sudah aktif, agar anda dapat login di LPSE yang teragregasi di seluruh Indonesia hanya dengan menggunaan 1 (satu) User & Password (*dengan catatan, LPSE tersebut sudah ter-agregasi secara nasional*).
- Apabila ada kesulitan silahkan cari informasi mengenai agregasi data penyedia di bagian "Konten Khusus" website LPSE Surakarta ini atau silahkan hubungi LKPP.
- B. Apabila belum pernah mendaftar di LPSE manapun, ikuti petunjuk dibawah ini:
  - 1. Buka alamat registrasi online diatas.
  - 2. Untuk melakukan registrasi online tahap I, pada halaman utama bagian atas , klik "<u>Pendaftaran Penyedia</u>"
    - Masukkan e-mail anda dengan benar.
    - Masukkan kode keamanan dengan benar.
    - Download "Formulir Pendaftaran" (Form\_Penyedia.xls).
    - > Download "Formulir Keikutsertaan" (Formulir\_Keikutsertaan.doc).
    - Kemudian klik "<u>Mendaftar</u>"
  - 3. Cek e-mail(folder Inbox dan Spam/Junk) anda dan apabila sudah ditemukan, ikuti petunjuk di dalamnya untuk melakukan registrasi online tahap II, setelah anda menerima email konfirmasi registrasi online tahap I.
  - 4. Setelah di download pada saat registrasi online tahap I, lengkapi dan Print Form Keikutsertaan (*Formulir\_Keikutsertaan.doc*).
    - Persyaratan (3 lembar)\*
    - Surat Penunjukan Admin (lampiran (1 lembar))\*\*
    - Surat Kuasa (lampiran(1 lembar))\* & \*\*\*
    - \*) (Kop surat perusahaan, Tanda tangan, cap perusahaan & harus bermaterai Rp. 6000)
    - \*\*) (Kop surat perusahaan, Tanda tangan & cap perusahaan)
    - \*\*) Apabila direktur/pemilik perusahaannya sendiri yang mendaftarkan dan berlaku sebagai pengelola akun rekanan di LPSE, tetap tulis dan tanda tangan nama direktur/pemilik perusahaan di "Pemberi Tugas" dan "Admin"

- \*\*\*) Apabila direktur/pemilik perusahaannya sendiri yang mendaftarkan dan verifikasi, Surat kuasa tidak perlu dibuat.
- 5. Lengkapi dan Print Form Penyedia/Rekanan (Form\_Penyedia.xls).
  - Isian Identitas Perusahaan
  - Isian Akta
  - Isian Ijin Usaha
  - Isian Pemilik
  - Isian Pengurus
  - Isian Staf Ahli
- 6. Persiapkan berkas-berkas Penunjang (*Hanya berkas ini yang dibutuhkan, jangan ditambah/dikurangi*)
  - KTP direksi/direktur/pemilik perusahaan\*
  - > NPWP\*
  - SIUP, SIUJK/ijin usaha sesuai bidang masing-masing\* \*\*
  - Tanda Daftar Perusahaan (TDP)\*
  - Akta Pendirian dan Akte Perubahan Perusahaan(Jika ada)\*
  - \*) (Asli untuk ditunjukkan & Copy untuk kami arsipkan)
  - \*) Pastikan masa berlaku tidak kadaluwarsa/expired
  - \*) Apabila ada yang kadaluwarsa dan dalam masa perpanjangan, harus ada surat keterangan dari pihak pemberi/pihak terkait(Asli & Copy).
  - \*\*) Apabila anda hanya memiliki kode OSS, silahkan bawa dan tunjukkan.
- 7. Setelah semua tahap diatas dilakukan, dilengkapi dan dipersiapkan, silahkan datang ke bagian Registrasi LPSE Kota Surakarta dengan membawa semua print-out form dan berkas penunjang untuk melakukan registrasi fisik dan verifikasi.
- Untuk badan usaha CV : gunakan MAP KUNING, untuk badan usaha PT : gunakan MAP BIRU, untuk badan usaha lainnya : gunakan MAP HIJAU dan Tulis NAMA Perusahaan Anda di depannya.
- Apabila semua tahap diatas sudah dilalui dan disetujui oleh verifikator, silahkan cek email anda. Sejak saat itu, untuk login ke LPSE, gunakan User ID dan Password yang ANDA BUAT saat registrasi online tahap II. Konfirmasi pemberitahuan email dari verifikator hanya sebagai pemberitahuan/konfirmasi saja.
- 10.Setelah berkas anda sudah disetujui oleh verifikator, segera login sebagai penyedia dan kami sarankan mengaktifkan Agregasi Data Penyedia (ADP) agar dapat digunakan untuk login di LPSE seluruh Indonesia.
- 11.Setelah semua tahap terlalui dengan lancar, selain memastikan ADP teraktivasi, maka Penyedia diwajibkan untuk melakukan login dengan user dan password yang sudah anda buat ke aplikasi SIKAP LKPP (<u>http://sikap.lkpp.go.id</u>). Dengan melakukan login dan mengisi semua data perusahaan dan data klasifikasi Badan Usaha yang sesuai dengan bidang anda di aplikasi SIKAP, maka data anda akan secara lengkap dan *updateable* disimpan secara sentral di server LKPP pusat.
- 12.Penyedia yang terdaftar di SIKAP dapat mengikuti/terundang dalam hal diadakannya lelang cepat atau Pengadaan Langsung secara Elektronik di semua LPSE di Indonesia. Jangan lupa sesuaikan juga preferensi perusahaan anda di aplikasi SIKAP.